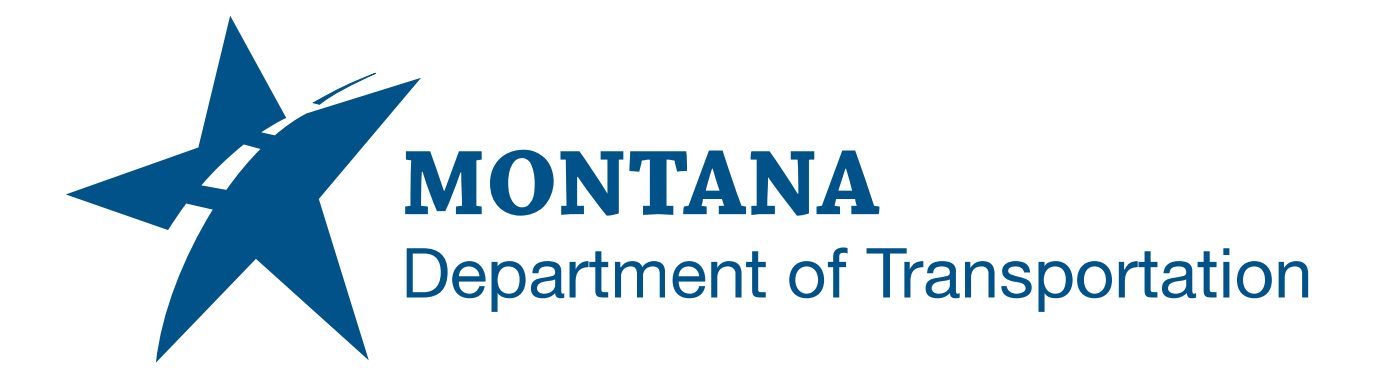

## February 2025

# MDT Civil 3D State Kit -Assign Page Setup Tool

YOUTUBE VIDEO DOCUMENTATION

## TABLE OF CONTENTS

| Table of Contents   Overview | 2<br>3 |
|------------------------------|--------|
|                              |        |
| Using the Command            | 3      |

### OVERVIEW

The **Assign Page Setup Tool** command can be used to assign a page setup to multiple paper space layouts at once. This can be done to all layouts or by a selection of layouts from a list.

The Assign Page Setup Tool command is developed and provided by WisDOT.

### **COMPANION DOCUMENTATION**

YouTube Video Link:

https://www.youtube.com/watch?v=LRgmROX8V8s&list=PLxseor6l1x1GY4KNF\_93eyC RSVeO61OwX&index=5]

#### **USING THE COMMAND**

- 1. Type **MDTApplyPageSetup** at the command line or press the **Assign Page Setup Tool** ribbon button.
- 2. The Assign Page Setup dialog box will open.
- 3. Select a page setup to be assigned from the Page Setup dropdown menu.
- The Layouts list box will show the names of all paper space layouts in the drawing followed by the currently assigned page setup name (Layout Name<<page setup name>>).
- 5. Select one or more Layouts to assign the page setup to. (Use *ctrl-select*, *shift-select*, or the provided buttons to select/deselect layouts.)
- 6. Click "OK".
- 7. The page setup will be applied to the selected layouts, the Layouts list box will update, and the dialog box will display "Process Complete".
- 8. Repeat steps 3-6 for additional page setup/layout combinations, if desired, or click "Close" to exit.